## 硬體金鑰安裝指示

若您的系統需要硬體金鑰,您的軟體套件應該有隨附一個。Sentinel SuperPro 硬體金 鑰為 USB 連接器或平行列印埠連接器。若硬體金鑰包含於您的套件中,但並未安裝,則 軟體無法在您的電腦上執行。您可在安裝軟體前後安裝硬體金鑰。 若您擁有硬體金鑰,請先安裝再嘗試執行程式。

## 安裝硬體金鑰

若您使用 Windows 或 Linux,必須安裝系統驅動程式。若您使用 Mac OS 則無須這些步驟。

- ▶ 如果您有實體安裝媒體,瀏覽至 DVD/CD 的 <operating system>/Administration/Licensing/HardwareKeyDriver 目錄。IBM® SPSS® Statistics 的 eImage 內也包含硬體金鑰安裝程式。解壓縮 eImage。解壓縮檔案中的安裝程式路 徑和 DVD/CD 的路徑類似。
- ▶ Windows。 連按兩下硬體金鑰執行檔 (.exe 檔案) 並遵循畫面出現的指示。
- ▶ Linux。 將檔案解壓縮至暫存目錄,並執行解壓縮後的安裝程式檔。
- ▶ 將硬體金鑰接到電腦上的任何 USB 埠或直接接到平行列印埠。

## 執行軟體

若您擁有硬體金鑰,您執行軟體時金鑰必須連接在電腦上。若您嘗試在沒有連接硬體金 鑰的情況下執行程式,會收到如下的錯誤訊息:

## 無效授權錯誤 - 硬體金鑰遺失或不正確

(子代碼 0)。

若您收到這樣的訊息,請安裝硬體金鑰並重新啟動程式。